## NDI | HX Apps Camera settings: NDI Device registration procedure

If the NDI|HX compatible PTZ camera is not detected as an NDI device on the application software, use NDI Access Manager and register the device.

**Outline of Procedure** 

Add "External Sources" and enter the camera's IP address in "Device IP Address".

Screen shot (example)

(1) Start NDI Access Manager.

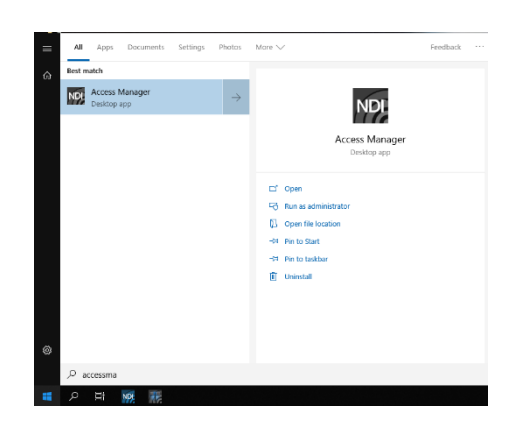

(2) Select "External Sources" tab and click "IP Address + ".

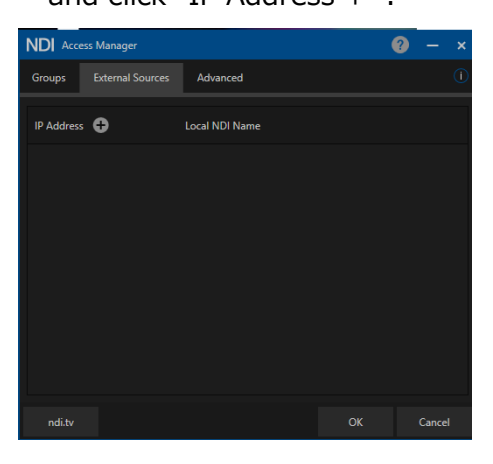

(3) On the pop-up screen,enter the camera IP address in"Device IP Address" and click [OK].

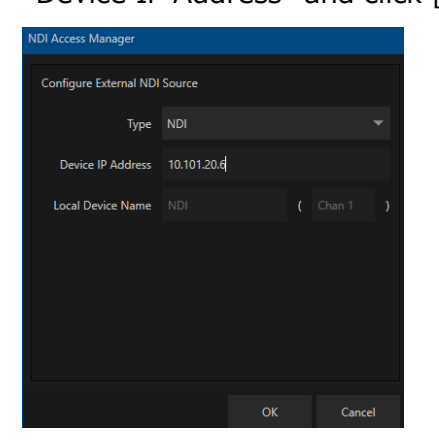

(4) Make sure that the device is registered.

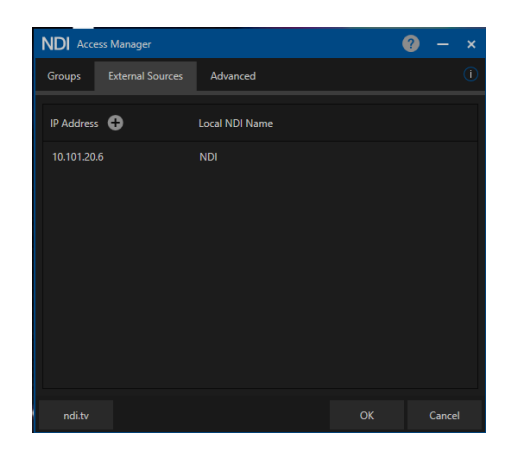